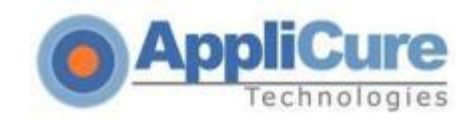

# dotDefender v5.12 for Apache

# **Installation Guide**

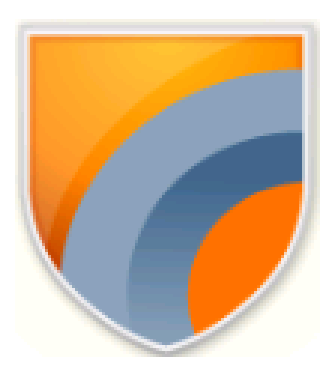

**Applicure Web Application Firewall** 

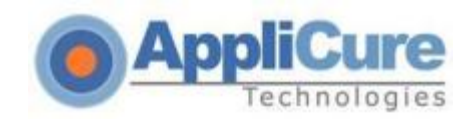

## **Installation Process**

The installation guide contains the following sections: <u>System Requirements</u> Installing dotDefender

Troubleshooting

### System Requirements

#### When installing dotDefender, the following information is needed:

- 1. Path to the HTTPD binary
- 2. Path to the httpd.conf
- 3. Command for restarting Apache

dotDefender operation requires any of the following: Web Server: Apache 2.0.X or higher, Apache 2.2.X

Platform: Linux (packages: RPM, Debian, Generic)

Perl Interpreter

GLIBC 2.3.2 or higher

If present - SQLite 3.5.6 or higher

CGI module

### Installing dotDefender

**1.** Extract the downloaded gz file.

For example: gunzip dotDefender-3.8-5.Linux.i386.rpm.bin.gz

**Note**: Installation must be performed using root permissions.

After installation has finished – Restart Apache server!

Make sure that "umask" equals to "022".

2. Start the installation dialog by executing the bin file.

For example: sh ./dotDefender-3.8-5.Linux.i386.rpm.bin

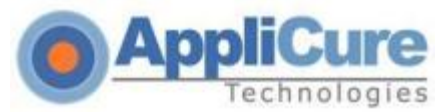

3. The Welcome screen appears. Select Next.

4. The License Agreement screen appears. Read, and select I Agree.

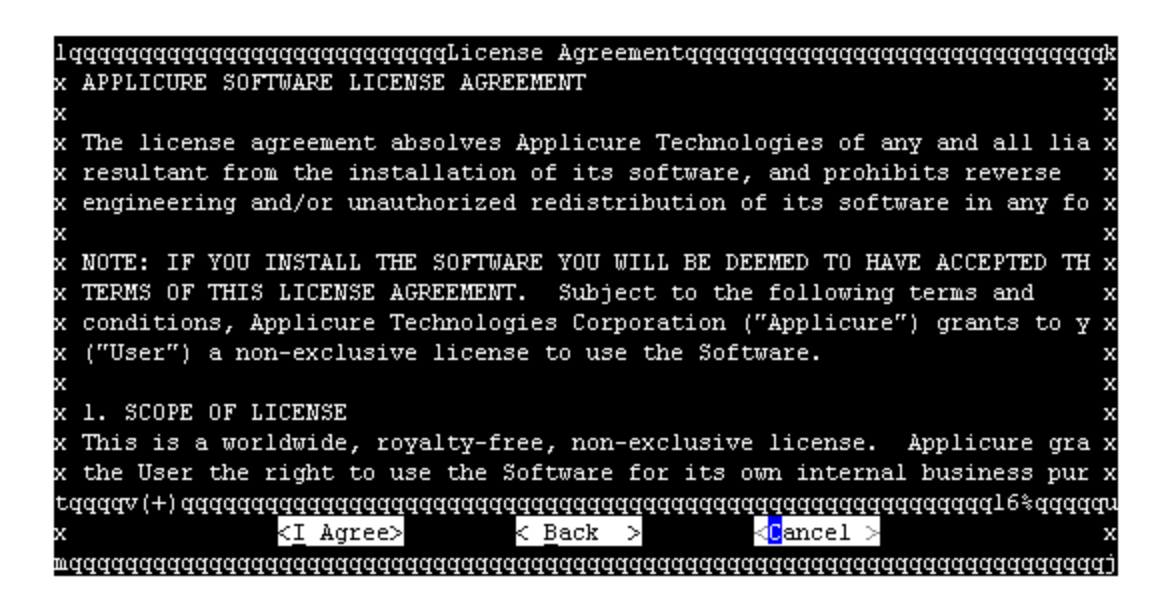

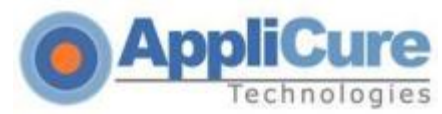

5. <u>The Configuration Options screen appears. Click Next.</u>

|   | 1qqqqqqqqqqqqqqqqqqqqqqqqqqqqqqqqqqqq                                                   | lĸ |
|---|-----------------------------------------------------------------------------------------|----|
| 2 | x                                                                                       | х  |
| 2 | x Setup can perform required configuration automatically.                               | х  |
| þ | x 1 dadaadaadaadaadaadaadaadaadaadaadaadaad                                             | х  |
| þ | x x [*] W <mark>ebSites Add existing websites to the dotDefender configuration x</mark> | х  |
| 2 | x x [*] <mark>A</mark> pache Add dotDefender module to the httpd.conf x                 | х  |
| 2 | x x [*] <mark>L</mark> og Add log maintanance to rc scripts x                           | х  |
| P | x x [*] <mark>L</mark> icense Run license daemon x                                      | х  |
| P | x mdddddx (+) ddddddddddddddddddddddddddddddddddd                                       | х  |
| P | x                                                                                       | х  |
| 2 | x                                                                                       | х  |
| 2 | x                                                                                       | х  |
| P | x                                                                                       | х  |
| 2 | x                                                                                       | х  |
| 2 | x                                                                                       | х  |
| ĺ | raaaaaaaaaaaaaaaaaaaaaaaaaaaaaaaaaaaaa                                                  | րս |
| 2 | ≪ ≪ <u>⊎</u> ext > < <u>B</u> ack > < <u>C</u> ancel>                                   | х  |
| I | <u> </u>                                                                                | Ð  |

6. The Httpd Executable screen appears.

Type the path to the httpd/apache2 executable and select Next.

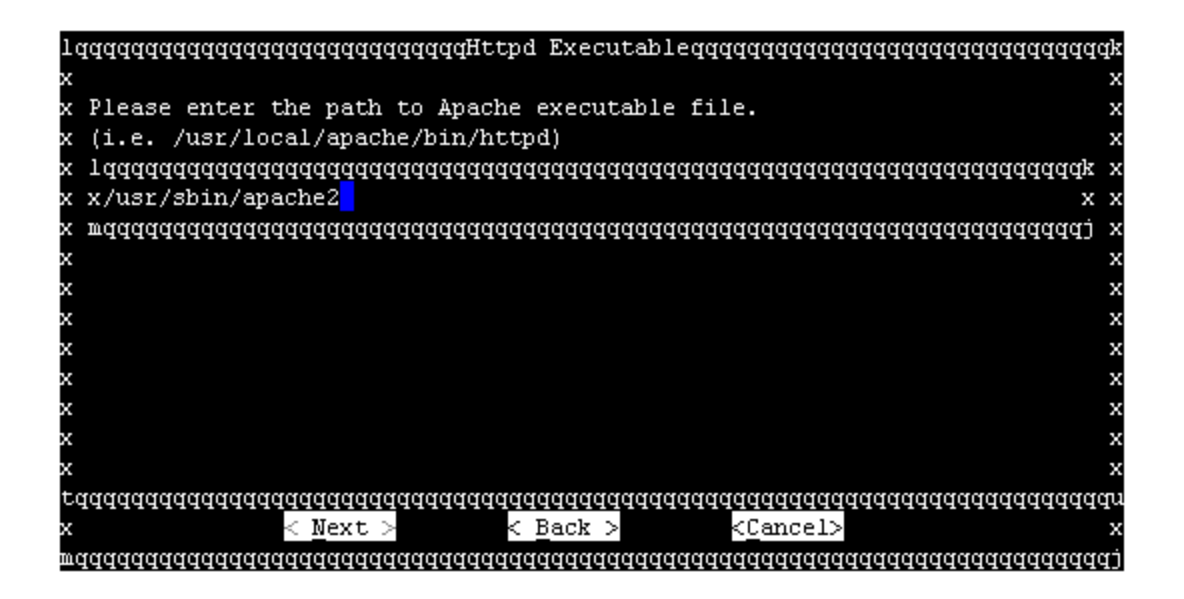

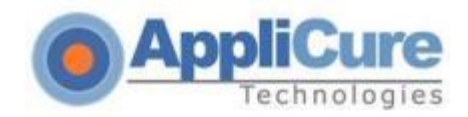

#### 7. The Httpd Conf screen appears.

The httpd.conf path is inserted automatically. Select **Next** or modify the path if Apache is configured to use a file other than the default configuration file.

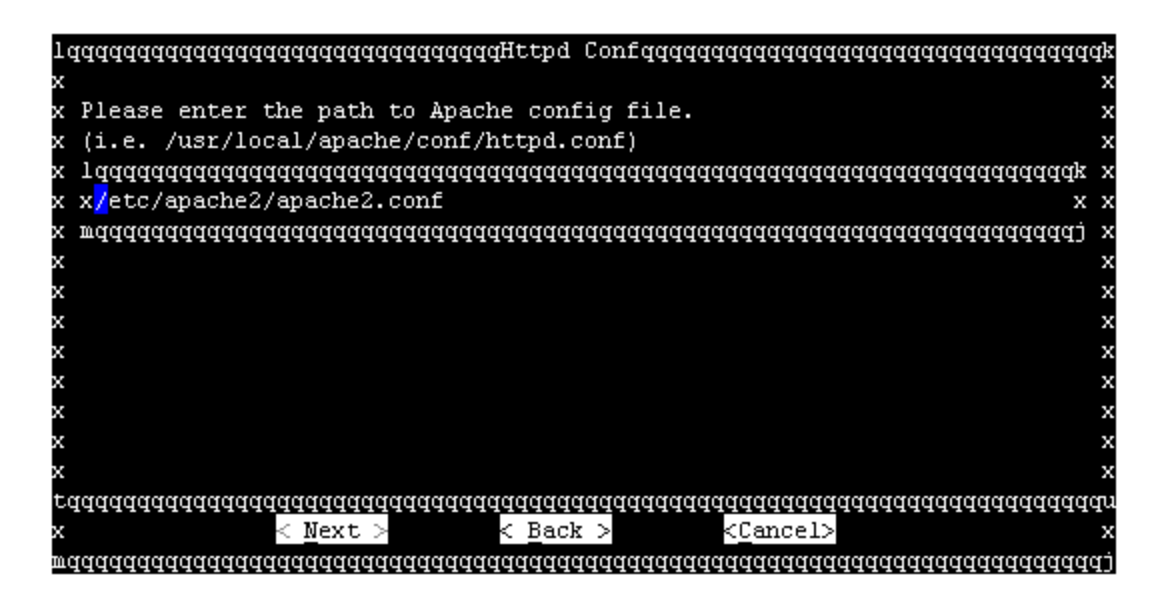

8. <u>The GUI Directory screen appears.</u>

Type a name for the dotDefender's URI (for example "dotDefender"), and Next.

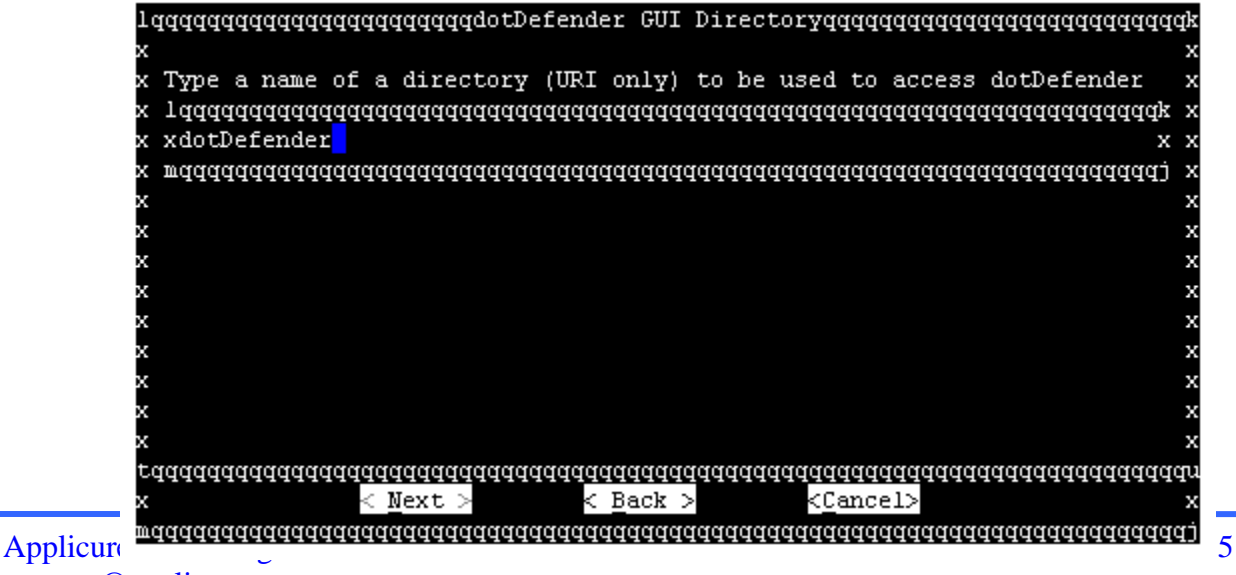

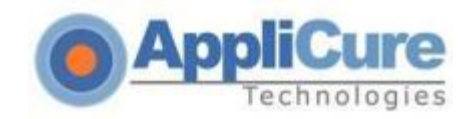

#### 9. The Admin GUI screen appears.

The Administration GUI is now accessible at http://<hostname>/dotDefender (Defined previously). To access the Administration GUI, a password must be configured for the admin user. Enter a password in each of the two fields. Select **Next**.

| Jaaaaaaaaaaaaaaaaaaaaaaaaaaaaaaaaaaaaa                      | ddy |
|-------------------------------------------------------------|-----|
| x                                                           | х   |
| x The admin GUI will be accessible at the following URL:    | x   |
| x http:// <hostname>/dotDefender</hostname>                 | х   |
| x User name is 'admin'.                                     | х   |
| x                                                           | х   |
| x Please define the password for accessing the admin GUI    | х   |
| x (using the arrow keys to alternate between fields below). | х   |
| x 1aaaaaaaaaaaaaaaaaaaaaaaaaaaaaaaaaaaa                     | хх  |
| x x 🛛 🚽 🕹                                                   | κх  |
| x x Enter password: *                                       | κх  |
| x x Confirm password: *                                     | κх  |
| x x >                                                       | κх  |
| x x 🛛 🚽 🕹                                                   | κх  |
| x mdddddddddddddddddddddddddddddddddddd                     | jх  |
| radadadadadadada <u>aaaaaaaaaaaaaaaaaaaaaa</u>              | qqu |
| x < <u>W</u> ext > < Back > <cancel></cancel>               | х   |
| waaaaaaaaaaaaaaaaaaaaaaaaaaaaaaaaaaaaaa                     | aaj |

#### 10. The Rule-Updates screen appears.

Select either Automatic Update or Manual Update, and then Next.

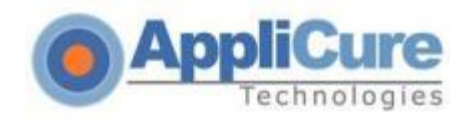

| lqqqqqqqqqqqqqqqqqqqqq                 | Rules - Autoupdateqqqqqqqqqqqqqqqqqqqqq              | k |
|----------------------------------------|------------------------------------------------------|---|
| x                                      |                                                      | х |
| x Please select automatic or manua     | l update                                             | х |
| x 1dddddddddddddddddddddddddddd        | d <u>adaadaaaaaaaaa</u> aaaaaaaaaaaaaaaaaaaaaa       | х |
| xx (*) <mark>M</mark> uto              | Automatic Update 🛛 🛛 🗙                               | х |
| xx () <mark>M</mark> an                | Manual Update x                                      | х |
| x mddddddddddddddddddddddddddd         | aaaaaaaaaaaaaaaaaaaaaaaaaaaaaaaaaaaaaaa              | х |
| x                                      |                                                      | х |
| x                                      |                                                      | х |
| x                                      |                                                      | х |
| x                                      |                                                      | х |
| x                                      |                                                      | х |
| x                                      |                                                      | х |
| x                                      |                                                      | х |
| x                                      |                                                      | х |
| raaaaaaaaaaaaaaaaaaaaaaaaaaaaaaaaaaaaa | <u>aadaad</u> aaaaaaaa <u>aaaaaaaa</u> aaaaaaaaaaaaa | u |
| x < <u>N</u> ext> <_                   | <u>Back</u> > < <u>C</u> ancel>                      | х |
| maaaaaaaaaaaaaaaaaaaaaaaaaaaaaaaaaaa   | aaaaaaaaaaaaaaaaaaaaaaaaaaaaaaaaaaaaaaa              | j |

#### **11.** <u>The Rule-Updates screen appears</u>

For automatic update, select the **frequency** of the updates and then **Next**.

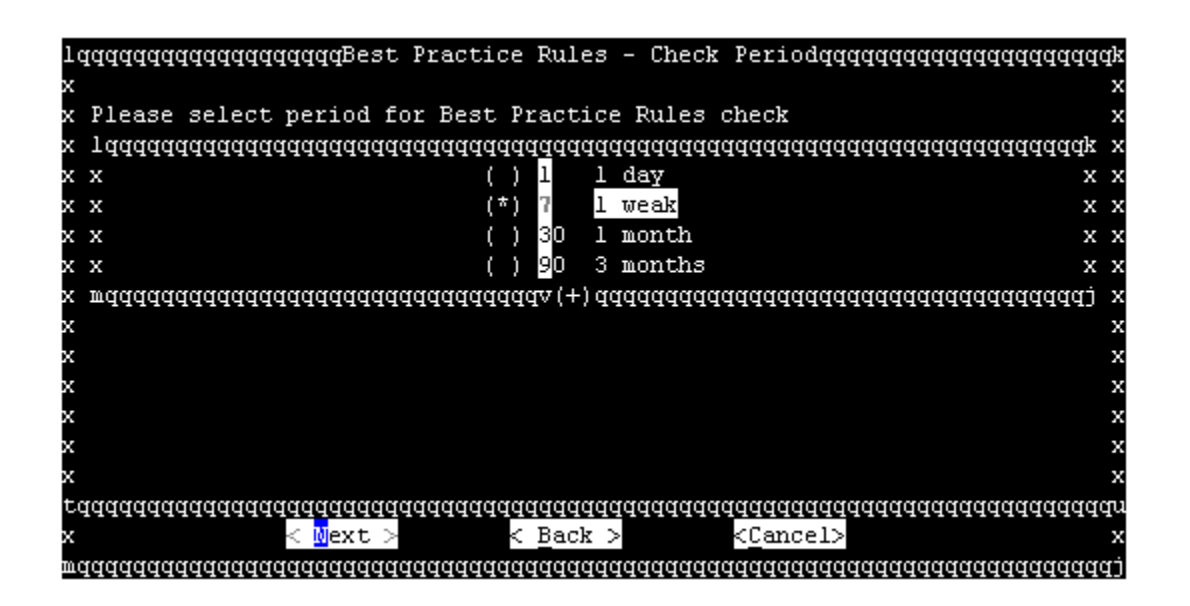

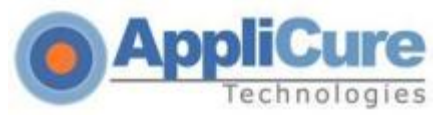

#### 12. <u>The Best-Practse-Rules screen appears</u>

Select to download the rules from either Applicure's website or a custom location of your choice

And click "Next"

| 1 | qqqqqqqqqqqqqqqqqqqqqqqqqqqqqqqqqqqqqq                                           | ſk |
|---|----------------------------------------------------------------------------------|----|
| х |                                                                                  | х  |
| х | Please choose where Best Practise Rules will be pulled from                      | х  |
| х | 1qqqqqqqqqqqqqqqqqqqqqqqqqqqqqqqqqqqqq                                           | х  |
| х | x (*) Applicure Pull rules from Applicure's website x                            | х  |
| х | x () Your Pull rules from your location x                                        | х  |
| х | $\mathtt{w}$ dddddddddddddd $\mathtt{d}$ (+) ddddddddddddddddddddddddddddddddddd | х  |
| х |                                                                                  | х  |
| х |                                                                                  | х  |
| х |                                                                                  | х  |
| х |                                                                                  | х  |
| х |                                                                                  | х  |
| х |                                                                                  | х  |
| х |                                                                                  | х  |
| х |                                                                                  | х  |
| t | aaaaaaaaaaaaaaaaaaaaaaaaaaaaaaaaaaaaaa                                           | րս |
| х | < Mext > < Back > <cancel></cancel>                                              | х  |
| m | 444444444444444444444444444444444444444                                          | ij |

13. The Verify Verify Settings screen appears. Select Next.

| laadaaaaaaaaaaaaaaaaaaaaaaaaaaaaaaaaaa           |
|--------------------------------------------------|
| x                                                |
| x Please review the installation settings below: |
| x                                                |
| x Apache version: 2.2 x                          |
| x Path to config: /etc/apache2/apache2.conf x    |
| x                                                |
| x Add WebSites : Yes x                           |
| x Add Module : Yes >                             |
| x Add Log : Yes >                                |
| x Add License : Yes >                            |
| x x                                              |
| x AutoUpdate : On >                              |
| x Check Period : 7 day(s)                        |
| x Rules URI : Applicure's website                |
| raaaaaaaaaaaaaaaaaaaaaaaaaaaaaaaaaaaaa           |
| x < Mext > < Back > <cancel></cancel>            |
| maaaaaaaaaaaaaaaaaaaaaaaaaaaaaaaaaaaaaa          |

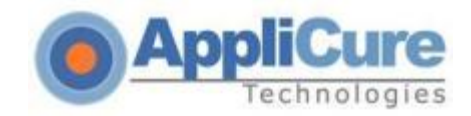

#### 14. Confirm Installation screen appears. Select Go.

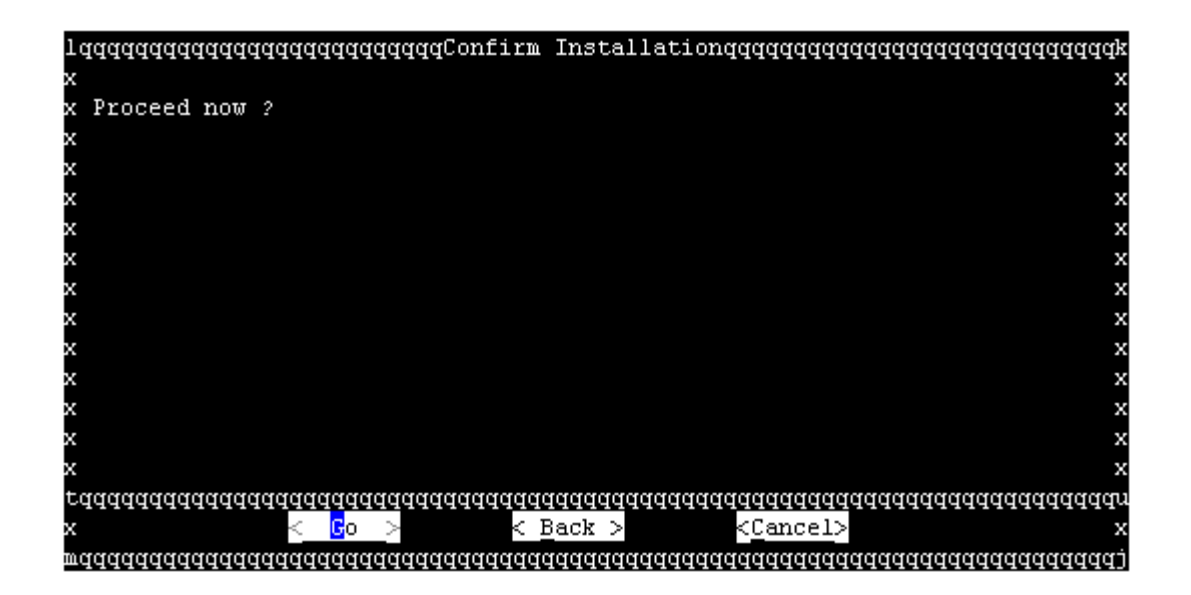

#### **15.** Installation is running

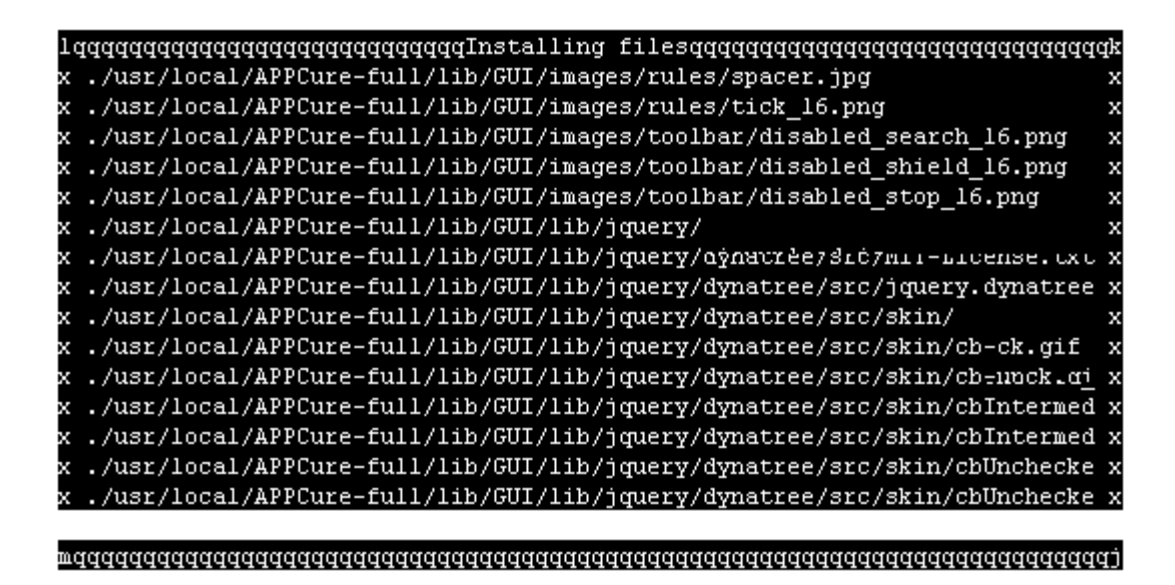

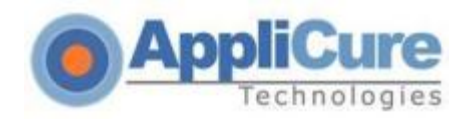

9. Installation has finished. Restart Apache server.

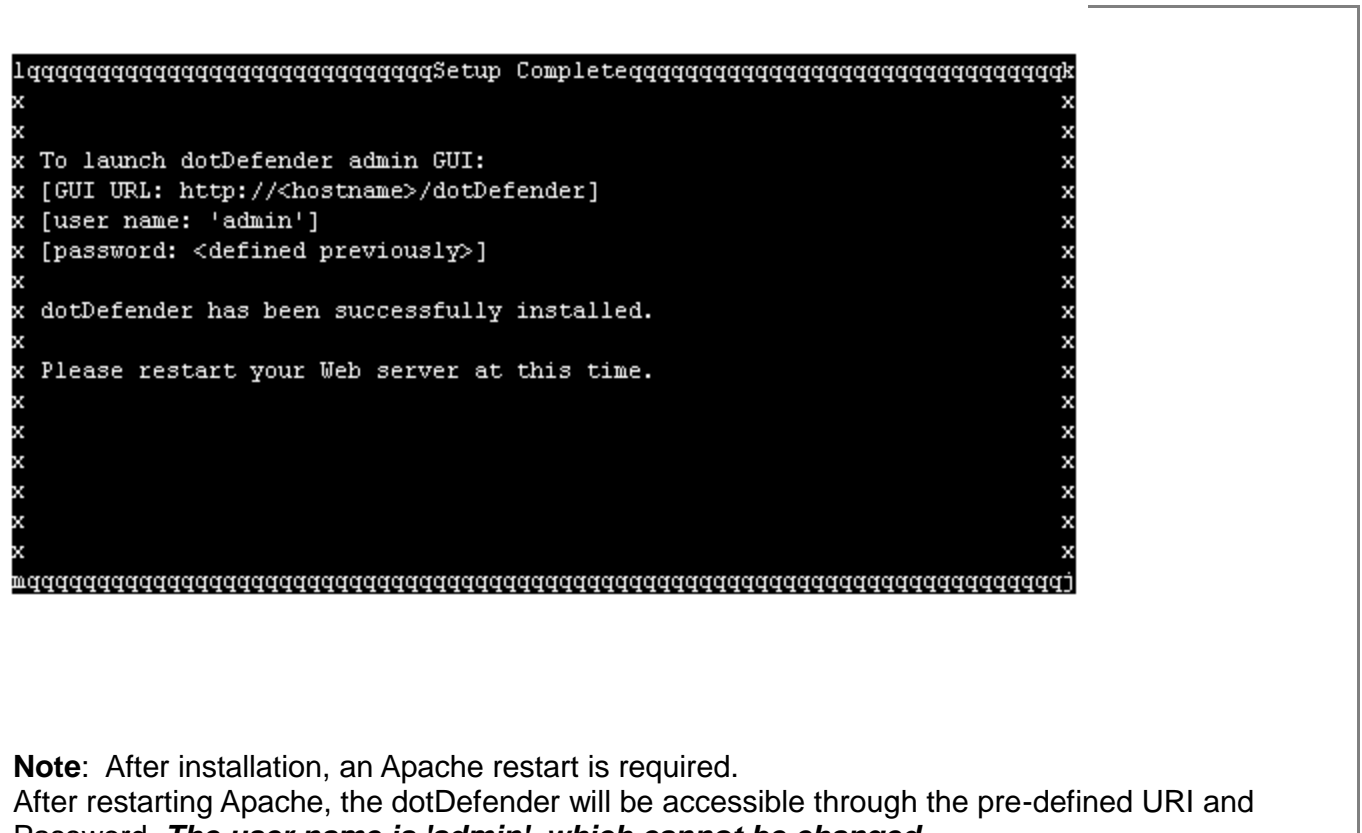

Password. The user name is 'admin', which cannot be changed.

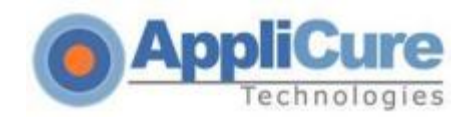

## **1. Troubleshooting**

If you experience any issues loading the dotDefender interface, please review the following points to isolate your problem.

#### Cannot run the installer – no execute permissions:

If you are executing the command "# sh dotDefenderr-3.8-5.Linux.i386.deb.bin" (for example), in order to run the installer, and a "No Execute Permissions" error appears, it most likely relates to the "/tmp" directory or its mount:

- 1. Create a directory with permissions simply execute mkdir /[some\_dir\_name] ("mkdir /dD\_ttt")
- Use the following command (for example) to run the installer under the newly created directory: "TMPDIR=/dD\_ttt sh dotDefenderr-3.8-5.Linux.i386.deb.bin"

#### libXML issue:

- **a)** Get the process ID of one apache child (run "ps aux | grep httpd")
- **b)** Run # "cat /proc//maps | grep libxml" to get the path to libxml
- c) Run the utility from "/usr/local/APPCure/bin/change\_soname", which receives two arguments:
- The path from the second step, and
- An output location, for example: change\_soname /usr/lib/libxml2 /tmp
- d) Copy the output file called libXML2.so.2 and replace the one at /usr/local/APPCure/contrib
- e) Restart Apache

#### suEXEC integration (From the Applicure knowledgebase):

http://applicuresupport.helpserve.com/index.php?\_m=knowledgebase&\_a=viewarticle& kbarticleid=29&nav=0,13

#### cPanel integration (From the Applicure knowledgebase):

http://applicuresupport.helpserve.com/index.php?\_m=knowledgebase&\_a=viewarticle&kbarticleid=30& nav=0,13

Please help us help you!

Link to our knowledgebase:

http://applicuresupport.helpserve.com/index.php?\_m=knowledgebase&\_a=view&paren tcategoryid=13&pcid=0&nav=0

#### support@applicure.com